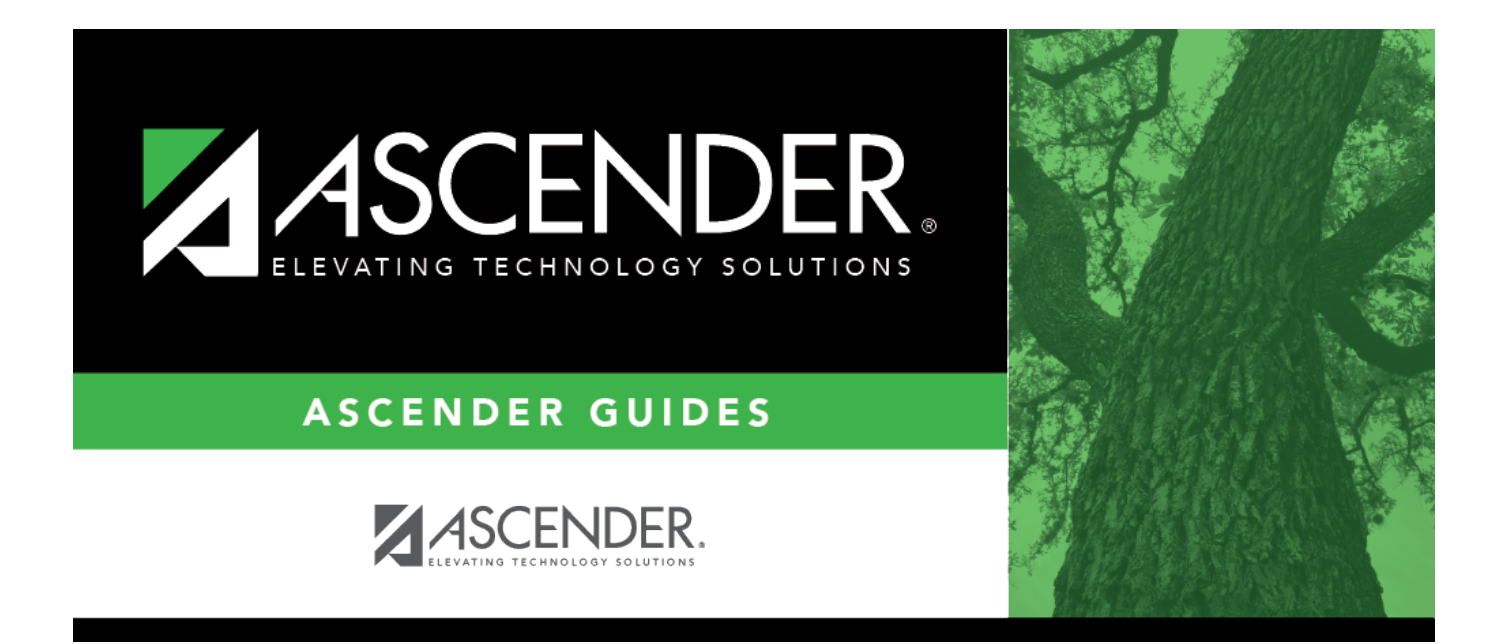

## **Admin Guide: Leave Requests Setup**

## **Table of Contents**

| Set up Supervisor and Temporary Approver Profiles | 1 |
|---------------------------------------------------|---|
| Set up Payroll Options                            | 2 |
| Enable the Leave Request Feature                  | 8 |

# Admin Guide: ASCENDER EmployeePortal Leave Requests Setup

The purpose of this document is to guide you through the necessary steps of setting up Security Administration and Payroll in order to take complete advantage of the benefits associated with using the leave request feature in EmployeePortal.

Some of the images and examples provided in this document are for informational purposes and may not completely represent your LEA's process.

This document assumes you are familiar with the basic features of the ASCENDER Business system and have reviewed the ASCENDER Business Overview guide.

## Set up Supervisor and Temporary Approver Profiles

Before an employee can be set up as a supervisor, approver, or temporary approver, the employee must have a security user profile.

1. Create a demographic record.

Personnel > Maintenance > Staff Demo > Demographic Information

 $\Box$  Create an employee record. The record cannot be a non-employee record created in District Administration.

□ Add an email address to the employee record to allow the supervisor or temporary approver to receive automatic reply and workflow emails.

| A Maintenance > Staff Demo          | 👻 Personnel 👪                                       |                   |
|-------------------------------------|-----------------------------------------------------|-------------------|
| Save                                |                                                     |                   |
| Employee: 000624 :                  | Retrieve Directory Add Emp                          | Documents         |
| DEMOGRAPHIC INFORMATION CREDENTIALS | ERIFICATION INSURANCE SERVICE RECORD RESPONSIBILITY |                   |
| Staff ID/SSN: Texas Unique St       | f ID: Last C                                        | hange: 04-13-2022 |
| Name                                |                                                     |                   |
| Legal: 💙                            |                                                     | Maidan Nama       |
| Former:                             |                                                     | Maldel Malle      |
| Title First                         | Middle Last Ger                                     | neration          |
| Phone                               | Restrictions Local Use                              |                   |
| Hm () -                             | Local: N No restriction                             | Emp Notes         |
| Bus () -                            | Public: N No restriction 2:                         | User@email.com    |
| Cell ( ) -                          |                                                     |                   |
| Area Cd Phone Nbr Ext               |                                                     |                   |

#### 2. Create a security profile.

#### Security Administration > Manage Users

□ Update the user's profile with the employee number that was generated on the employee's Personnel demographic record.

| ★ Edit User     | 🗸 Security Administration 🚦 |                 |          |                      |                         |  |  |
|-----------------|-----------------------------|-----------------|----------|----------------------|-------------------------|--|--|
| Save Last Name: | First Name:                 | Middle Initial: | User ID: | Profile Name<br>LISA | Employee Nbr:<br>000624 |  |  |

□ If the employee has an existing user profile, ensure that the profile is active (i.e., not marked as deleted in Security Administration).

### **Set up Payroll Options**

If you have not already, perform the following tasks to ensure that the leave request feature in EmployeePortal is properly set up and functions as intended for employee and supervisor users.

1. Set the standard work day.

#### Payroll > Tables > District HR Options

In the **Standard Hours per Workday** field, type the standard number of hours that the LEA requires hourly employees to work.

| Tables > District HR Options                |                                     |
|---------------------------------------------|-------------------------------------|
| Save                                        |                                     |
| OPTIONS                                     |                                     |
| Retrieve Print                              |                                     |
| TRS District ID:                            | Calculate Accrual Salaries:         |
| Federal ID Number (EIN):                    | Check Amount - Alpha:               |
| Payroll Clearing Fund/Year:                 | Summarize Benefits Interface:       |
| TWC District ID:                            | Supplemental Tax Rate:              |
| Use Direct Deposit (Y,N, or E):             | Standard Hours per Workday: 8.0     |
| TRS Cost Education Index:                   | Max Gross Amt for District:         |
| Distributions Built By Amt or %:            | Auto Assign Employee Number:        |
| Apply Leave Used or Earned First:           | Next Available Employee Number      |
| Leave Code for State Sick:                  | School Year for PEIMS Codes:        |
| Leave Code for State Personal:              | Use Emp Nbr or SSN in EET File:     |
| Update Actual Hours From Payroll Processing | Set Demo Alpha Fields to Uppercase: |

2. Define the units of hours or days to be used when calculating leave requests.

#### Payroll > Tables > Leave > Units

 $\Box$  If the **Days/Hrs** field is set to *Days* on the Tables > Leave > Leave Type tab for the selected leave type, add units for hours.

| Tables > Leave                        |                        | ✓ Payroll      |       |         |              |
|---------------------------------------|------------------------|----------------|-------|---------|--------------|
| Save                                  |                        |                |       | Year: C | Frequency: 6 |
| ABSENCE REASON LEAVE TYPE DESCRIPTION | LEAVE TYPE LEAVE RATES | LEAVE SEQUENCE | UNITS |         |              |
| Leave Type:                           | Retrieve               | Print          | Сору  |         |              |
| Start Up to Hour: 0.00                |                        |                |       |         |              |
|                                       | )                      |                |       |         |              |
| Delete Up to Hour Percent of Day      |                        |                |       |         |              |
| 1.00 13 %                             |                        |                |       |         |              |
| <u> </u>                              |                        |                |       |         |              |
| 3.00 40 %                             |                        |                |       |         |              |
| ± 4.00 53 %                           |                        |                |       |         |              |
| <b>1</b> 5.00 66 %                    |                        |                |       |         |              |
| 6.00 80 %                             |                        |                |       |         |              |
| 8.00 100 %                            |                        |                |       |         |              |
| m 0.00 0%                             |                        |                |       |         |              |
|                                       |                        |                |       |         |              |
| First ( 1 V / 1 ) Last ( Add          | J                      |                |       |         |              |

□ If the **Days/Hrs** field is set to *Hours* for the selected leave type, add units for minutes.

| Tables > Leave                     | ables > Leave Payroll                 |      |         |              |  |  |
|------------------------------------|---------------------------------------|------|---------|--------------|--|--|
| Save                               |                                       |      | Year: C | Frequency: 6 |  |  |
| ABSENCE REASON LEAVE TYPE DESCRIPT | IN LEAVE TYPE LEAVE RATES LEAVE SEQUE |      |         |              |  |  |
| Leave Type:                        | Retrieve Print                        | Сору |         |              |  |  |
| Start Up to Minute:                |                                       |      |         |              |  |  |
|                                    |                                       |      |         |              |  |  |
| Delete Up to Minute Percent of Ho  | r                                     |      |         |              |  |  |
| 5 8                                | 6                                     |      |         |              |  |  |
| 10 16                              | 6                                     |      |         |              |  |  |
| 15 25                              | %                                     |      |         |              |  |  |
| 20 33                              | 6                                     |      |         |              |  |  |
| 25 42                              | %                                     |      |         |              |  |  |
| <u> </u>                           | 6                                     |      |         |              |  |  |
| 35 58                              | 6                                     |      |         |              |  |  |
|                                    | Ma                                    |      |         |              |  |  |
|                                    | K6                                    |      |         |              |  |  |
| 55 92                              | Ma                                    |      |         |              |  |  |
| 60 100                             | 6                                     |      |         |              |  |  |
|                                    | *                                     |      |         |              |  |  |
|                                    |                                       |      |         |              |  |  |
|                                    |                                       |      |         |              |  |  |
|                                    |                                       |      |         |              |  |  |
| First (1 V/1 ) Last (+ /           |                                       |      |         |              |  |  |

3. Assign leave types and balances for each applicable pay frequency.

#### Payroll > Maintenance > Staff Job/Pay Data > Leave Balance

You can assign multiple leave types to employees in the pay frequency to which you are logged on.

**Note**: If the employee has leave balance data in multiple frequencies, the employee can select the pay frequency from the **Pay Frequency** drop down on the Leave Requests page in EmployeePortal.

| A Mainter | ance > Staff Job/Pay Data                     | ~       | Payroll 📲          |          |         |              |
|-----------|-----------------------------------------------|---------|--------------------|----------|---------|--------------|
| Save      |                                               |         |                    | Year: C  |         | Frequency: 6 |
| Employee: | 000624:                                       |         |                    | Retrieve | Direc   | tory         |
| PAY INFO  | JOB INFO DISTRIBUTIONS DEDUCTIONS LEAVE BALAN | NCE     |                    |          |         |              |
| Delete    | Leave Type                                    | Be      | g <u>in Earned</u> | Used     | Balance |              |
| 1         | 02 - LCL PRSL                                 | : 24.00 | 0 7.500            | 0.000    | 31.500  |              |
| Û         | 04 - VACATION                                 | : 60.00 | 0 3.000            | 0.000    | 63.000  |              |
|           |                                               |         |                    |          |         |              |

4. Manage leave pay campuses.

The employee's pay campus must exist on the Payroll > Tables > District EP Options > Leave Campuses tab to allow the employee to access the Leave Requests page in EmployeePortal.

□ Payroll > Maintenance > Staff Job/Pay Data > Pay Info

- $\circ\,$  Obtain the employee pay campus data.
- *Optional*: Obtain the **Pay Dept** if applicable.

| Maintenance > Staff Job/Pay Data           |                                                                                                    | 👻 Payroll 🚦                     |            |                                                                                                    |
|--------------------------------------------|----------------------------------------------------------------------------------------------------|---------------------------------|------------|----------------------------------------------------------------------------------------------------|
| Save                                       |                                                                                                    |                                 | Year: C    | Frequency: 6                                                                                                    |
| Employee: 000624 :                         |                                                                                                    |                                 | Retrieve   | Directory                                                                                                    |
| PAY INFO JOB INFO DISTRIBUTIONS DEDUCTIONS | LEAVE BALANCE                                                                                         |                                 |            |                                                                                                    |
| Pay Status: 1 Active                       | Tax Exempt:<br>Unemployment<br>Elig:<br>FICA Eligibility:<br>W4 Marital Status:<br>Nbr of Exemptions: | M Subject to medicare<br>Single | <b>v</b> ] | W-4 Withholding Certificate 1: Filing Status: 5 2: Multi-Jobs:  3: Children under 17:  3: Other Dependents:  3: Other Exemptions:  4a: Other Income:  4b: Other Deductions: |

□ Payroll > Tables > District EP Options > Leave Campuses

- Each pay campus and department with assigned employees must be added to this tab in order to use the EmployeePortal leave request feature.
- Optional: If a Pay Dept is assigned to the employee on the Payroll > Maintenance > Staff Job/Pay Data > Pay Info tab, then it must be assigned on the Leave Campuses tab.

| Tables > District EP Options |             |             | 👻 Payroll 🚦 |         |              |
|------------------------------|-------------|-------------|-------------|---------|--------------|
| Save                         |             |             |             | Year: C | Frequency: 6 |
| EMPLOYEEPORTAL OPTIONS LEA   | VE CAMPUSES |             |             |         |              |
| Start Campus ID:             |             | Retrie      | eve Print   |         |              |
|                              |             |             |             | )       |              |
| Delete                       | Campus ID   | Campus Name | Department  |         |              |
| 1                            | 001         | 001 School  |             |         |              |
| 1                            | 042         | 042 School  |             |         |              |
|                              | 750         | 750 School  |             |         |              |
| 1                            |             |             |             |         |              |
|                              | 200         |             |             |         |              |
|                              |             |             |             |         |              |
|                              |             |             |             |         |              |
|                              |             |             |             |         |              |
|                              |             |             |             |         |              |
|                              |             |             |             |         |              |
|                              |             |             |             |         |              |
|                              |             |             |             |         |              |
| First () 1 V/1 > Las         | st          |             | + Add       |         |              |

#### 5. Designate the employee/direct supervisor relationship.

This setting serves two purposes, it determines the leave request approval path for the employee and allows the supervisor to access the Supervisor menu in EmployeePortal.

#### Payroll > Tables > EmployeePortal Supervisors > Employee/Supervisor

| Tables > EmployeePortal Supervisors                                                                                                    | 🛩 Payroll 🚦    |                        |              |
|----------------------------------------------------------------------------------------------------|----------------|------------------------|--------------|
| Save                                                                                                    |                | Year: C                | Frequency: 6 |
| EMPLOYEE/SUPERVISOR                                                                                                    |                |                        |              |
| Start Employee Name:                                                                                                    | Retrieve Print | Upload File            |              |
|                                                                                                    |                |                        |              |
| Delete     Employee Number     Last Name     Gen     First Name     Middle Name       (000624)     (000624)     (000624)     (000624)     (000624)     (000624)     (000624)     (000624)     (000624)     (000624)     (000624)     (000624)     (000624)     (000624)     (000624)     (000624)     (000624)     (000624)     (000624)     (000624)     (000624)     (000624)     (000624)     (000624)     (000624)     (000624)     (000624)     (000624)     (000624)     (000624)     (000624)     (000624)     (000624)     (000624)     (000624)     (000624)     (000624)     (000624)     (000624)     (000624)     (000624)     (000624)     (000624)     (000624)     (000624)     (000624)     (000624)     (000624)     (000624)     (000624)     (000624)     (000624)     (000624)     (000624)     (000624)     (000624)     (000624)     (000624)     (000624)     (000624)     (000624)     (000624)     (000624)     (000624)     (000624)     (000624)     (000624)     (000624)     (000624)     (000624)     (000624)     (000624)     (000624)     (000624)     (000624)     (000624)     (000624)     (000624)     (000624)     (000624)     (000624)     (000624)     (000624)     (000624)     (000624)     (00062 | 000618 PRESLEY | First Name Middle Name | TESTUSER     |
| First (1) 1 V /1 () Last                                                                                                    |                |                        | ⊕ <u>Add</u> |

#### Notes:

- This page does not need to be populated if Use PMIS for Supervisor Levels is selected on the Payroll > Tables > District EP Options > EmployeePortal Options tab.
- An employee must have a designated supervisor prior to submitting leave requests in EmployeePortal.

A supervisor must have at least one assigned employee on the Payroll > Tables > EmployeePortal Supervisors > Employee/Supervisor tab in order to access the Supervisor menu in EmployeePortal.

| Welcome to the new ASCENDER Em  | nployeePortal     |
|---------------------------------|-------------------|
|                                 | < > Current Month |
|                                 | Sun               |
| Inquiry >                       |                   |
| Eeave Balances                  |                   |
| C Leave Requests                |                   |
| Travel Reimbursement Requests > |                   |
| 👹 Supervisor 🛛 👻                | ←                 |
| Approve Leave Requests          |                   |
| Leave Overview                  |                   |
| Calendar                        |                   |
| Set Temporary Approvers         |                   |

Refer to the Supervisor Guide: Manage Leave Data and Requests & Set Temporary Approvers for more information about setting up temporary approvers and performing supervisor-level tasks.

## **Enable the Leave Request Feature**

1. Set up district EP options.

Payroll > Tables > District EP Options > EmployeePortal Options

| Tables > District EP Options      |                              | 🗸 Payroll 📲                            |              |              |
|-----------------------------------|------------------------------|----------------------------------------|--------------|--------------|
| Save                              |                              |                                        | Year: C      | Frequency: 6 |
| IPLOYEEPORTAL OPTIONS LEAVE CA    | MPUSES                       |                                        |              |              |
| Ratriava Print                    |                              |                                        |              |              |
|                                   |                              |                                        |              |              |
| se: () Employee Number 🔿 Social S | ecurity Number               |                                        |              |              |
| 0                                 |                              |                                        |              |              |
|                                   | Messages                     | •                                      |              |              |
| Enable                            | C EmployeePortal System      | This is a leave request message for a  | ll employees |              |
| FmployeePortal System             | O Calendar Year To Date      | This is a corrected of the stage for a | a emptoyees. |              |
| 🖌 Calendar Year to Date           | O Current Pay Information    |                                        |              |              |
| Current Pay Information           | O Deductions                 |                                        |              |              |
| Deductions                        | O Earnings                   |                                        |              |              |
| ✓ Leave Balances                  | O Leave Balances             |                                        |              |              |
| ✓ W-2 Information                 | O W-2 Information            |                                        |              |              |
| Self-Service Demographic          | O Self-Service Demographic   |                                        |              |              |
| ✓ Self-Service Payroll            | O Self-Service Payroll       |                                        |              |              |
| W-2 Electronic Consent            | O W-2 Electronic Consent     |                                        |              |              |
| ✓ 1095 Information                | O 1095 Information           |                                        |              |              |
| V 1095 Electronic Consent         | O 1095 Electronic Consent    |                                        |              |              |
| ✓ Travel Reimbursement Request    | Leave Request                |                                        |              |              |
| ✓ WorkJournal                     | O Travel Reimbursement Reque | est                                    |              |              |
| _                                 | O WorkJournal                |                                        |              |              |

Under **Enable**, select **Leave Request** to enable the leave request feature in EmployeePortal.

□ Under **Messages**, select **Leave Request** to enable employees to view a preset message on the Leave Requests page in EmployeePortal.

- Type the applicable message in the text box.
- The message is displayed in red at the top of the Leave Requests page in EmployeePortal.

| Leave Requests                                     | 5                       |            |          |            |                |
|----------------------------------------------------|-------------------------|------------|----------|------------|----------------|
| This is a leave request mess<br>Payroll Frequency: | sage for all employees. | ~          |          | -          |                |
| туре:                                              |                         |            |          | From:      |                |
|                                                    |                         |            | ~        | mm-dd-yyyy |                |
| Unprocessed Leave Re                               | quests                  |            |          |            |                |
| Start Date                                         | End Date                | Start Time | End Time | Leave Type | Absence Reason |
| No Results Found                                   |                         |            |          |            |                |

# Use PMIS<br/>for(Optional if using PMIS) Select to reference the Position Management Information System (PMIS)<br/>to determine an employee's supervisor. This option obtains the supervisor's employee numberSupervisor<br/>From the employee's primary position to determine the appropriate approval path for the<br/>employee's leave request.<br/>If this field is selected, you do not need to complete the Payroll > Tables > EmployeePortal<br/>Supervisors > Employee/Supervisor page.

| auested |                                                                                                    |                                           | quested is not au                                                            | tomatically car  | culacea.        |              |
|---------|----------------------------------------------------------------------------------------------------|-------------------------------------------|------------------------------------------------------------------------------|------------------|-----------------|--------------|
| questeu | Create Leave Requests                                                                                                    |                                           |                                                                              |                  |                 | ^            |
|         | Leave Type:                                                                                                    |                                           | Absence Reason:                                                              |                  |                 |              |
|         | LOCAL SICK                                                                                                    |                                           | V LOCAL                                                                      |                  |                 | ~            |
|         | Start Date:                                                                                                    |                                           | End Date:                                                                    |                  |                 |              |
|         | 08-09-2021                                                                                                    |                                           | 08-09-2021                                                                   |                  |                 |              |
|         | Start Time:                                                                                                    | A14                                       | End Time:                                                                    |                  | V               |              |
|         |                                                                                                    | AM                                        | • 10                                                                         |                  | AM              |              |
|         | Hours/Day Requested:                                                                                                    |                                           | Total Requested:                                                             |                  |                 | ( <b>1</b> / |
|         |                                                                                                    |                                           |                                                                              |                  |                 |              |
|         | If not selected, the nu start and end time of                                                                                                    | Imber of leave hour<br>the leave request. | rs requested is au                                                           | tomatically cal  | culated based ( | on the       |
|         | If not selected, the nu<br>start and end time of<br>Create Leave Requests                                                                                          | Imber of leave hour<br>the leave request. | rs requested is au                                                           | tomatically cal  | culated based o | on the       |
|         | If not selected, the nu<br>start and end time of<br>Create Leave Requests<br>Leave Type:                                                                           | Imber of leave hour<br>the leave request. | rs requested is au                                                           | tomatically cal  | culated based ( | on the       |
|         | If not selected, the nu<br>start and end time of<br>Create Leave Requests<br>Leave Type:<br>LOCAL SICK                                                             | Imber of leave hour<br>the leave request. | Absence Reason:                                                              | tomatically cal  | culated based o | on the       |
|         | If not selected, the nu<br>start and end time of<br>Create Leave Requests<br>Leave Type:<br>LOCAL SICK<br>Start Date:                                              | Imber of leave hour<br>the leave request. | Absence Reason:                                                              | tomatically cal  | culated based o | on the       |
|         | If not selected, the nu<br>start and end time of<br>Create Leave Requests<br>Leave Type:<br>LOCAL SICK<br>Start Date:<br>10 06-09-2021                             | Imber of leave hour<br>the leave request. | Absence Reason:<br>LOCAL<br>End Date:<br>08-09-2021                          | tomatically cal  | culated based o | on the       |
|         | If not selected, the nu<br>start and end time of<br>Create Leave Requests<br>Leave Type:<br>LOCAL SICK<br>Start Date:<br>10-09-2021<br>Start Time:                 | Imber of leave hour<br>the leave request. | Absence Reason:<br>LOCAL<br>End Date:<br>08-09-2021<br>End Time:             | tomatically cal  | culated based o | on the       |
|         | If not selected, the nu<br>start and end time of<br>Create Leave Requests<br>Leave Type:<br>LOCAL SICK<br>Start Date:<br>08-09-2021<br>Start Time:<br>08 : 00      | Imber of leave hour<br>the leave request. | Absence Reason:<br>V LOCAL<br>End Date:<br>M 08-09-2021<br>End Time:<br>V 10 | tomatically cal  | culated based o | on the       |
|         | 0.000<br>If not selected, the nu<br>start and end time of<br>Create Leave Requests<br>Leave Type:<br>LOCAL SICK<br>Start Date:<br>08<br>00<br>Hours/Day Requested  | Imber of leave hour<br>the leave request. | Absence Reason:                                                              | tomatically cal  | culated based o | on the       |
|         | 0.000<br>If not selected, the nu<br>start and end time of<br>Create Leave Requests<br>Leave Type:<br>LOCAL SICK<br>Start Date:<br>08<br>00<br>1000<br>1000<br>2000 | Imber of leave hour<br>the leave request. | Absence Reason:                                                              | itomatically cal | culated based o | on the       |

#### Click **Save**.

Review the Leave Requests Help page for further information about how the **Total Requested** column is calculated.

After the above steps are completed, employees can submit leave requests in EmployeePortal.

Ensure that all employees are set up with a user name and password, and can log on to EmployeePortal. If not, review the Employee Guide: Create Account & Login for additional information about user setup.